# Systemåterställning Samsung SMT-S5140

Här följer en beskrivning för hur du genomför en systemåterställning i din digitalbox.

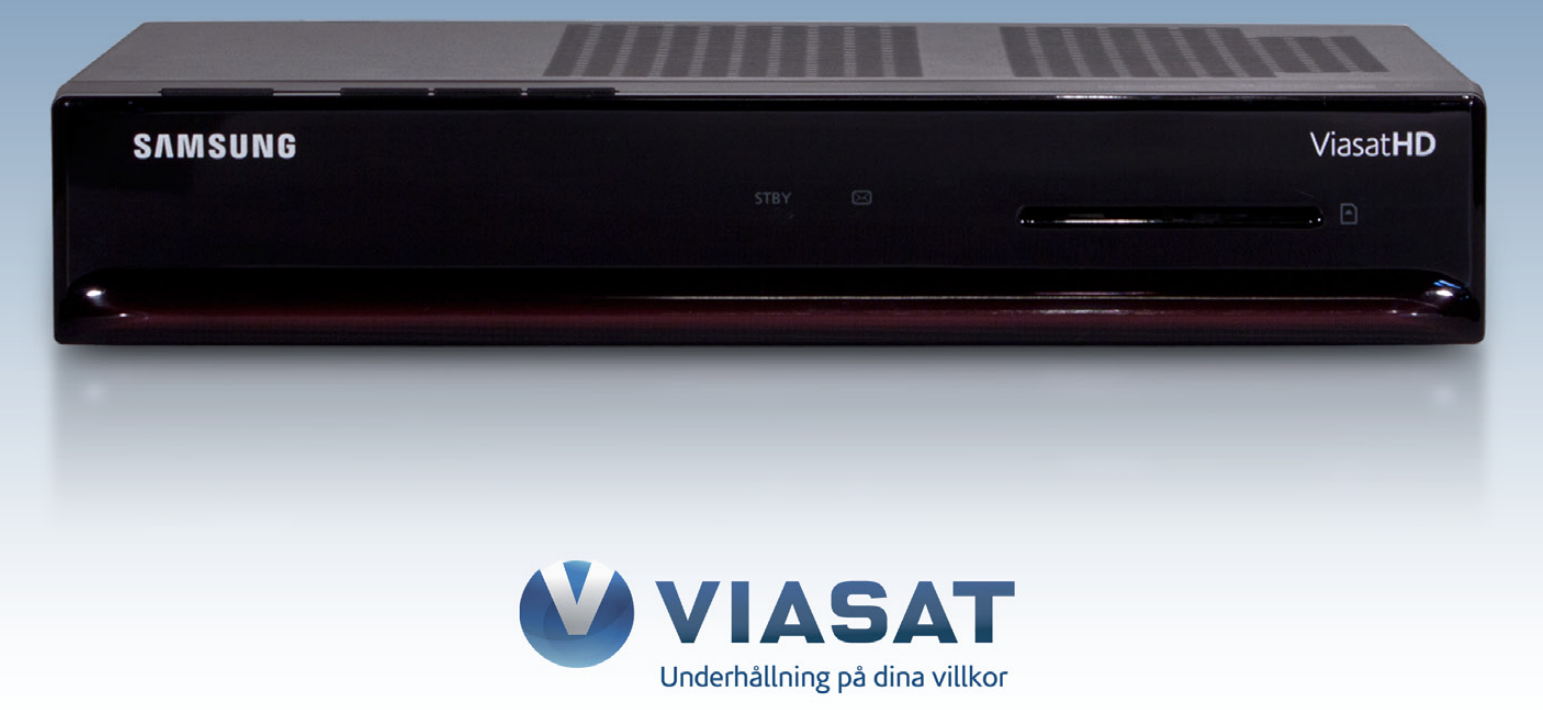

#### OBS!

# Att genomföra en systemåterställning innebär att alla inställningar och favoritlistor raderas.

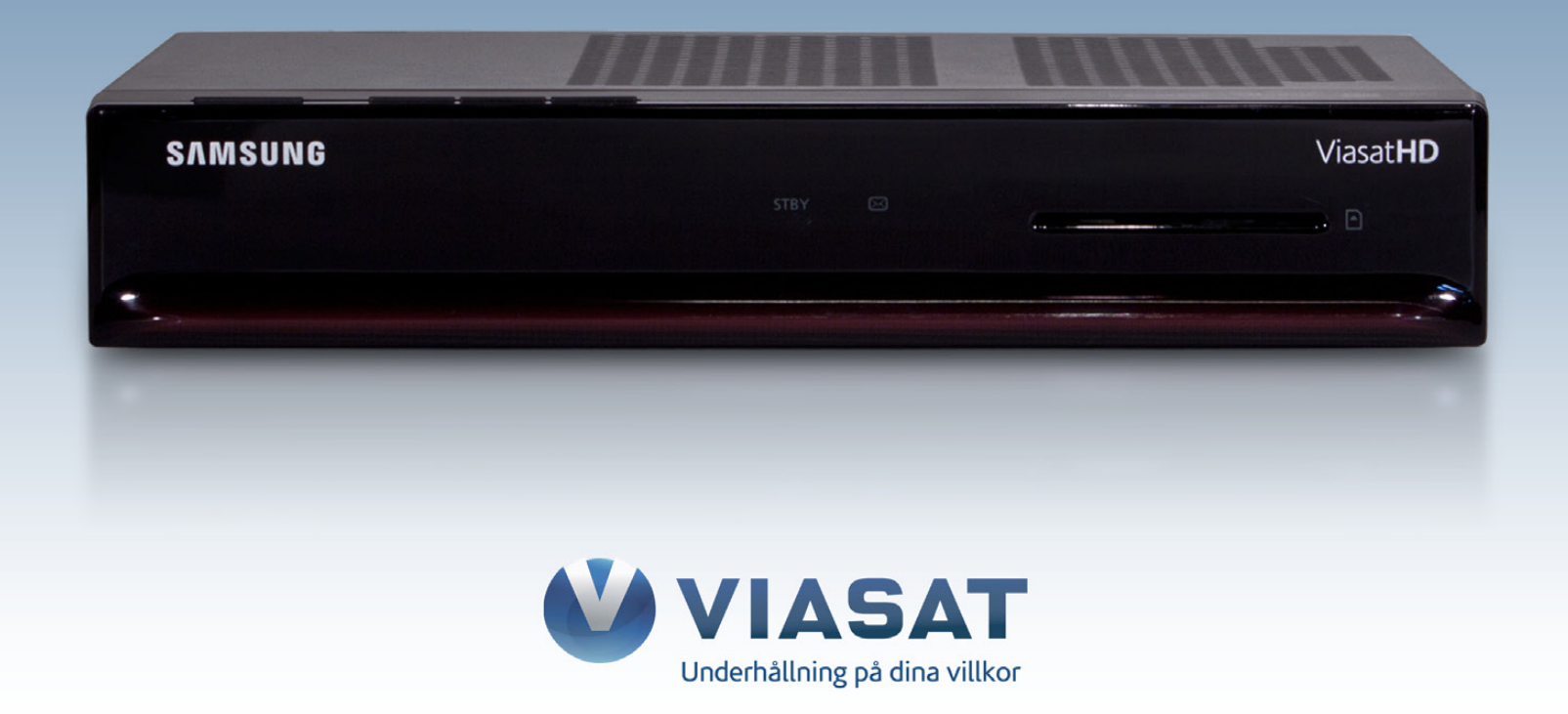

**Steg 1.** Dra ur strömsladden från ditt eluttag.

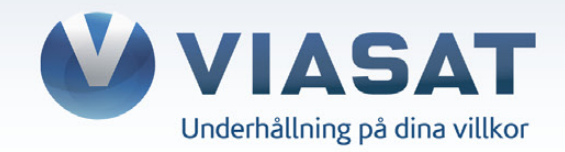

# **Steg 2.** Tryck in INFO-knappen på Viasatboxens panel, håll knappen intryckt. Under tiden du håller knappen intryckt ska du återansluta strömkabeln.

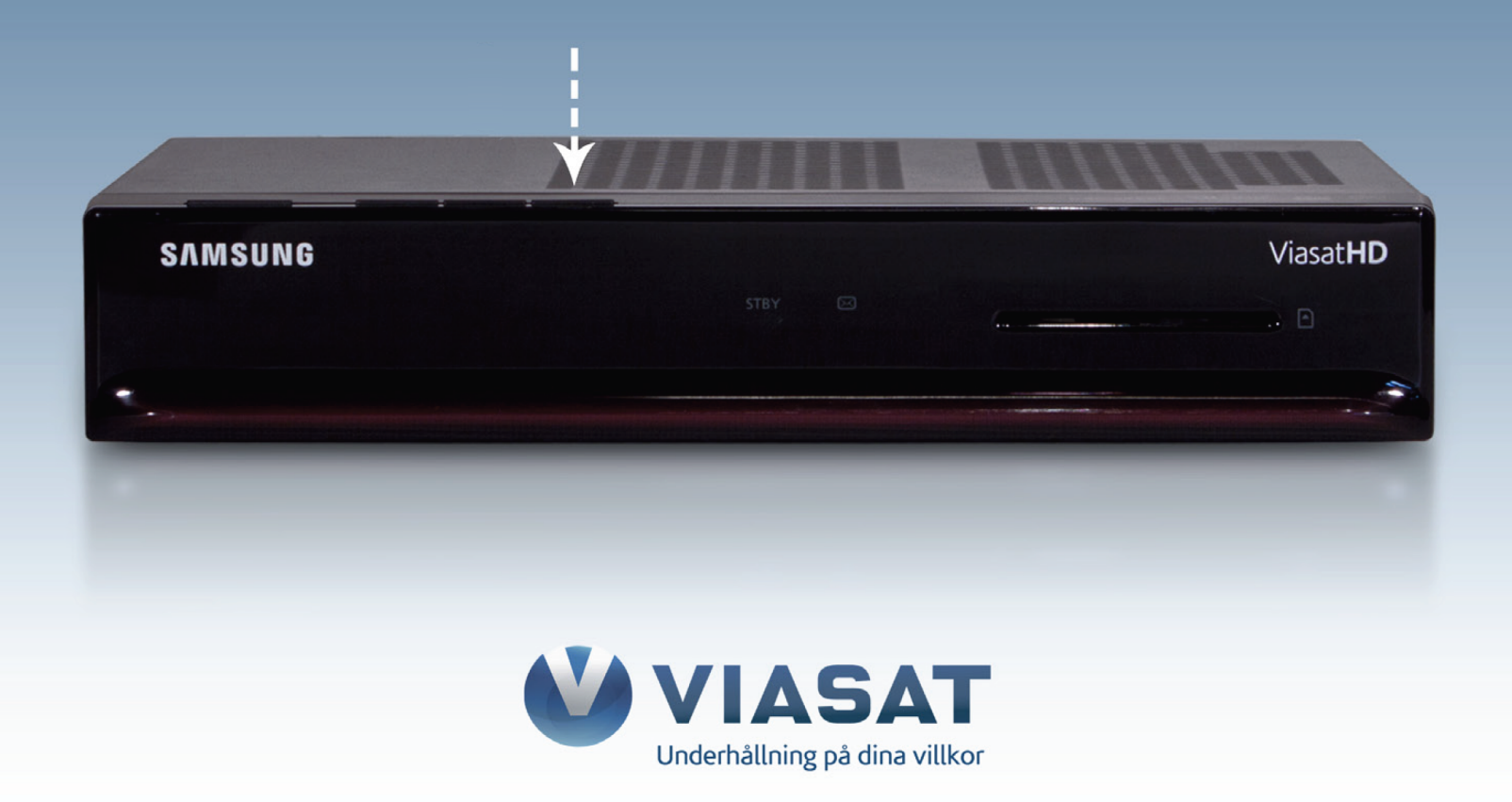

### **Steg 3.** När "STBY-lampan" på frontpanelen blinkat fem gånger i följd kan du släppa knapparna.

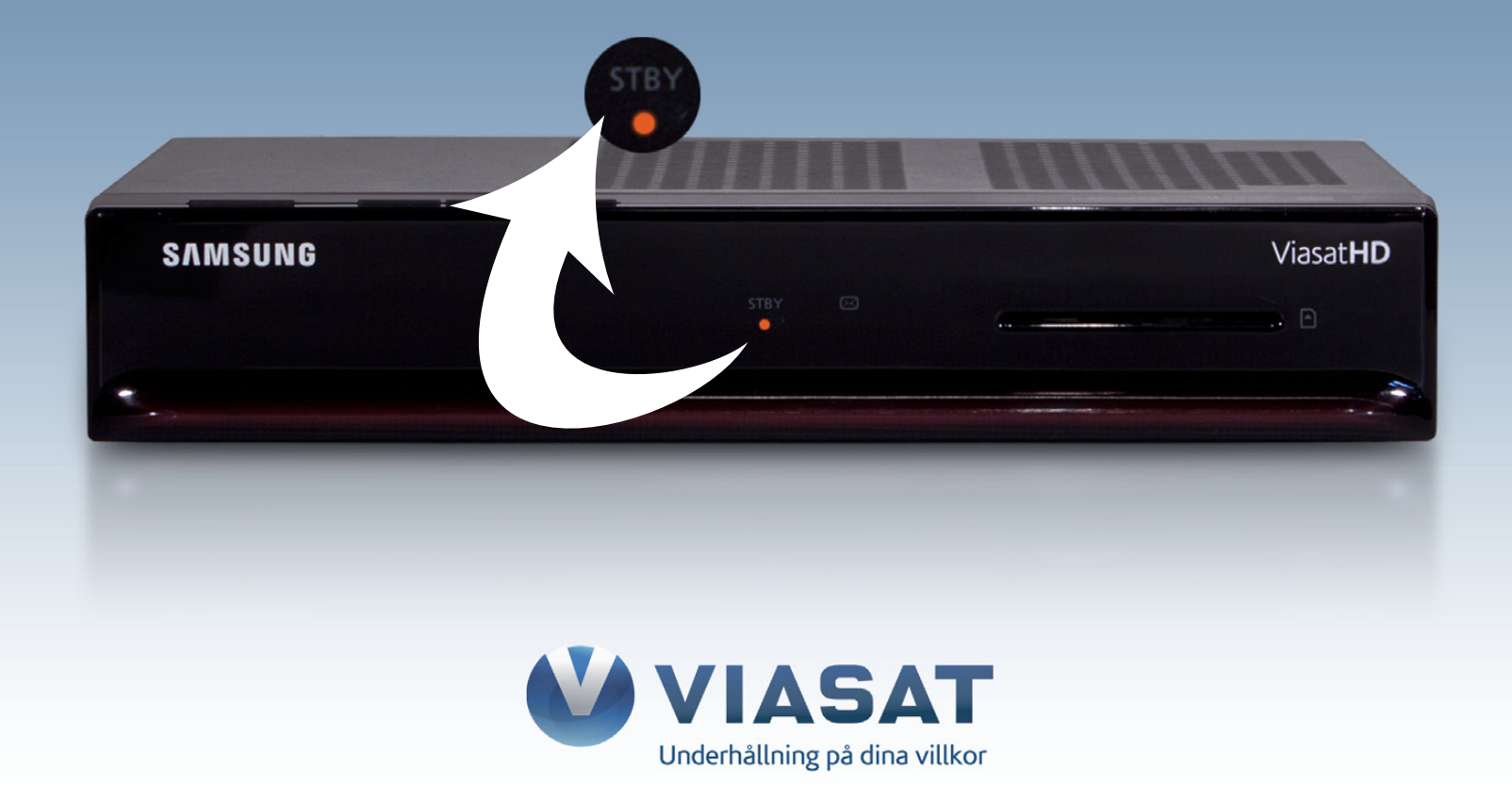

#### **Steg 4.** Boxen startar automatiskt efter c:a 2 minuter.

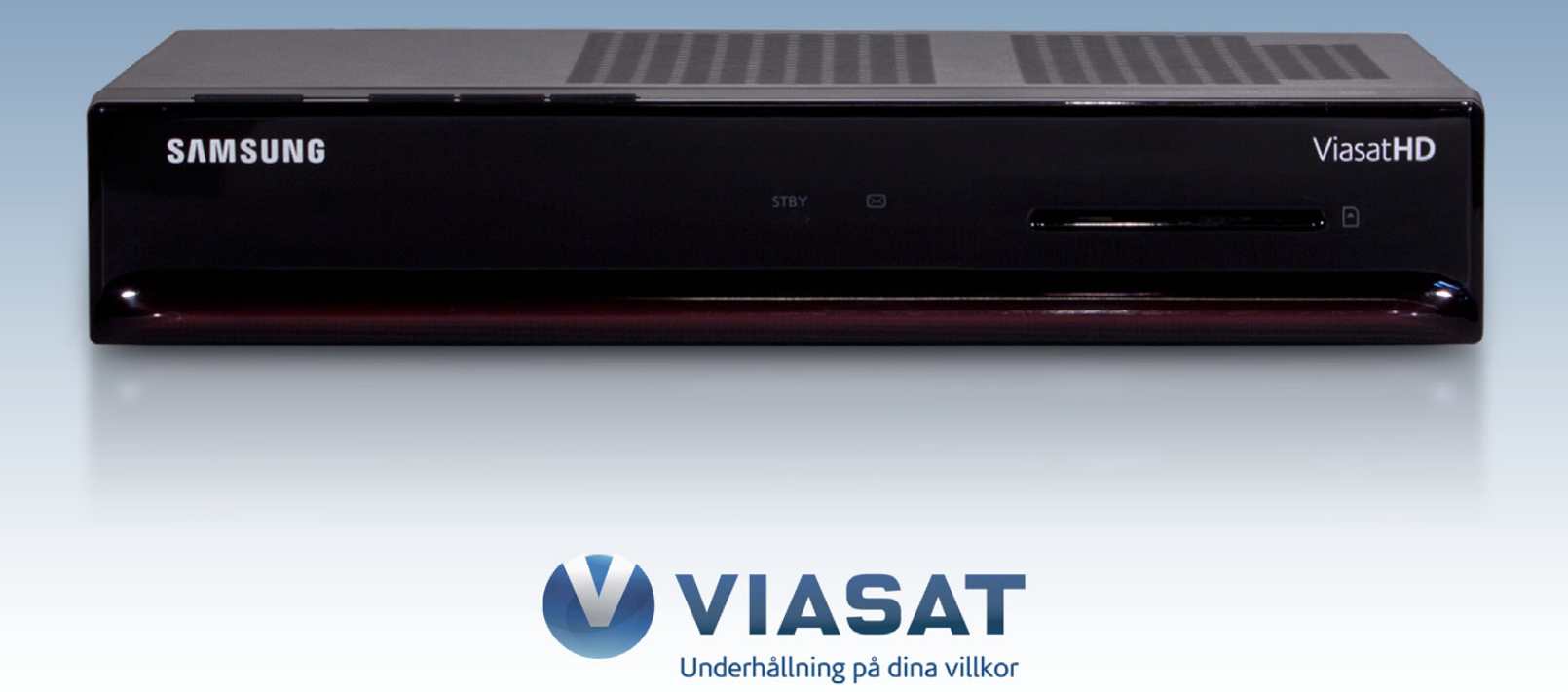

## **Steg 5.** När digitalboxen startat upp måste du göra en "Förstagångsinstallation". Välj alternativet "Sweden" i listan och klicka OK på din fjärrkontroll.

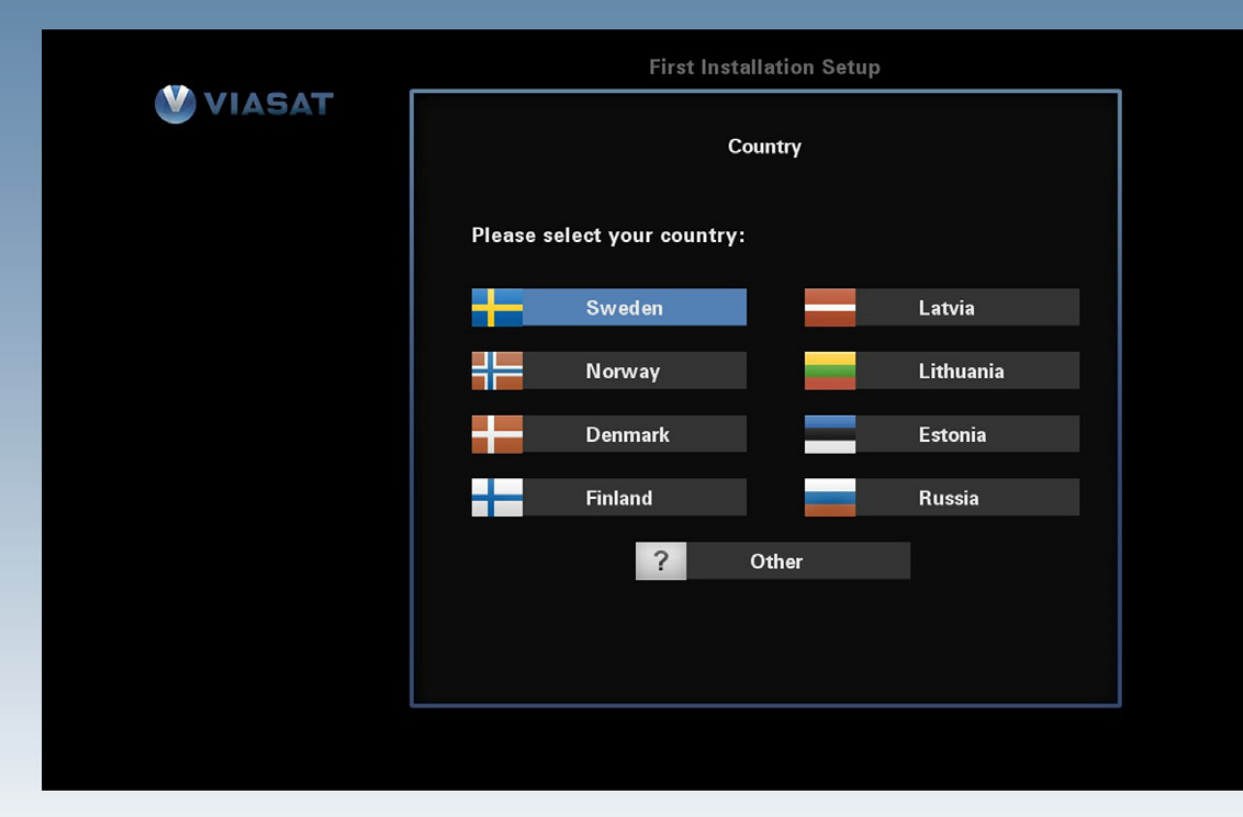

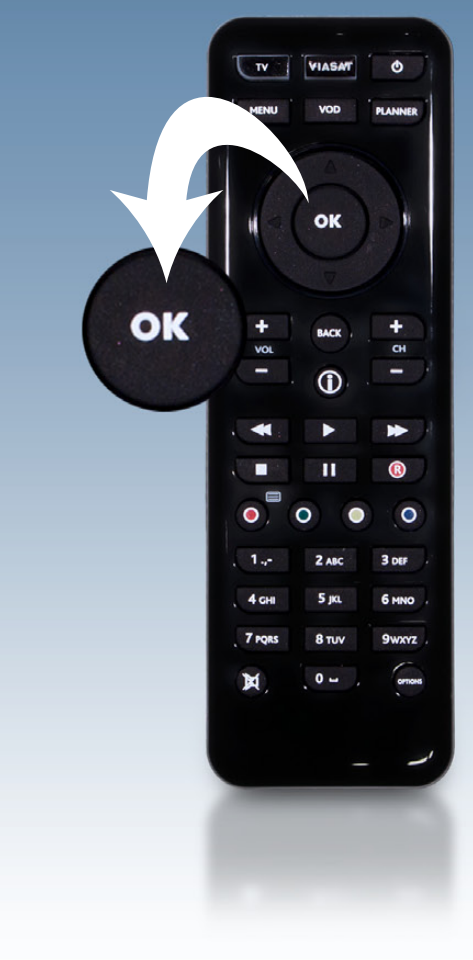

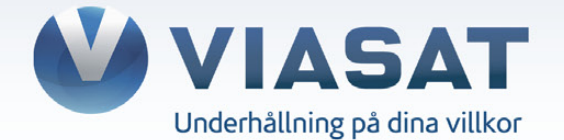

# Steg 6. Du ska nu välja alternativet "LNB Typ" i listan, där har du två olika val: "Universal" eller "SatCR".

Se sida 9 och sida 10 för att identifiera din konfiguration.

| LNB-typ<br>Ingång 1<br>Ingång 2 | LNB<br>$\checkmark$ SatCR $\rightarrow$<br>$\checkmark$ Box 1 = 1210 $\rightarrow$<br>$\checkmark$ Box 2 = 1420 $\rightarrow$ |                                                                         | Om du har flera digitalboxar som är inkopplade<br>med SatCR så måste du kontrollera att ingång 1 och<br>ingång 2 inte har samma UB-nummer som de andra<br>digitalboxarna. Om samma UB-nummer är valt på två<br>olika digitalboxar så får man ingen signal. |                                                                                                    |  |  |
|---------------------------------|----------------------------------------------------------------------------------------------------|-------------------------------------------------------------------------|----------------------------------------------------------------------------------------------------|----------------------------------------------------------------------------------------------------|--|--|
| EACE Tillbaka                   | LNB-typ<br>Antal LNB<br>Frekvens Låg<br>Frekvens Hög<br>DiseqC-port A<br>DiseqC-port B                                        | LNB<br>Unive<br>2 LN<br>0 9 · 7<br>1 0 · 6<br>1 0 · 6<br>1 Tho<br>Siriu | rsal  B B GHz GHz r s b R S S S S S S S S S S S S S S S S S S                                                                                                    | Universal<br>Om du har två stycken universal LNB:er för<br>Thor och Sirius så ska det alternativet väljas på<br>raden "Antal LNB". Viasat rekommenderar dock<br>att man använder två antennkablar från exempelvis<br>ett Quad-LNB direkt till digitalboxen för att undvika<br>eventuella problem med DiSEqc-switchar. |  |  |

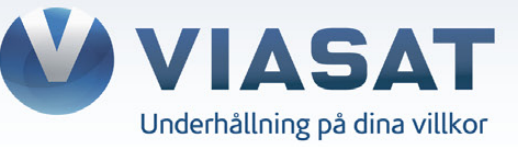

#### SatCR-LNB

Bilden visar ett SatCR-LNB som är kopplad till fyra digitalboxar. SCR-uttaget är kopplat till en splittkontakt som delar ut signalen till en Pace TDS460NV och två Samsung DSB-H670N. På universaluttaget är en Nokia 9780S inkopplad.

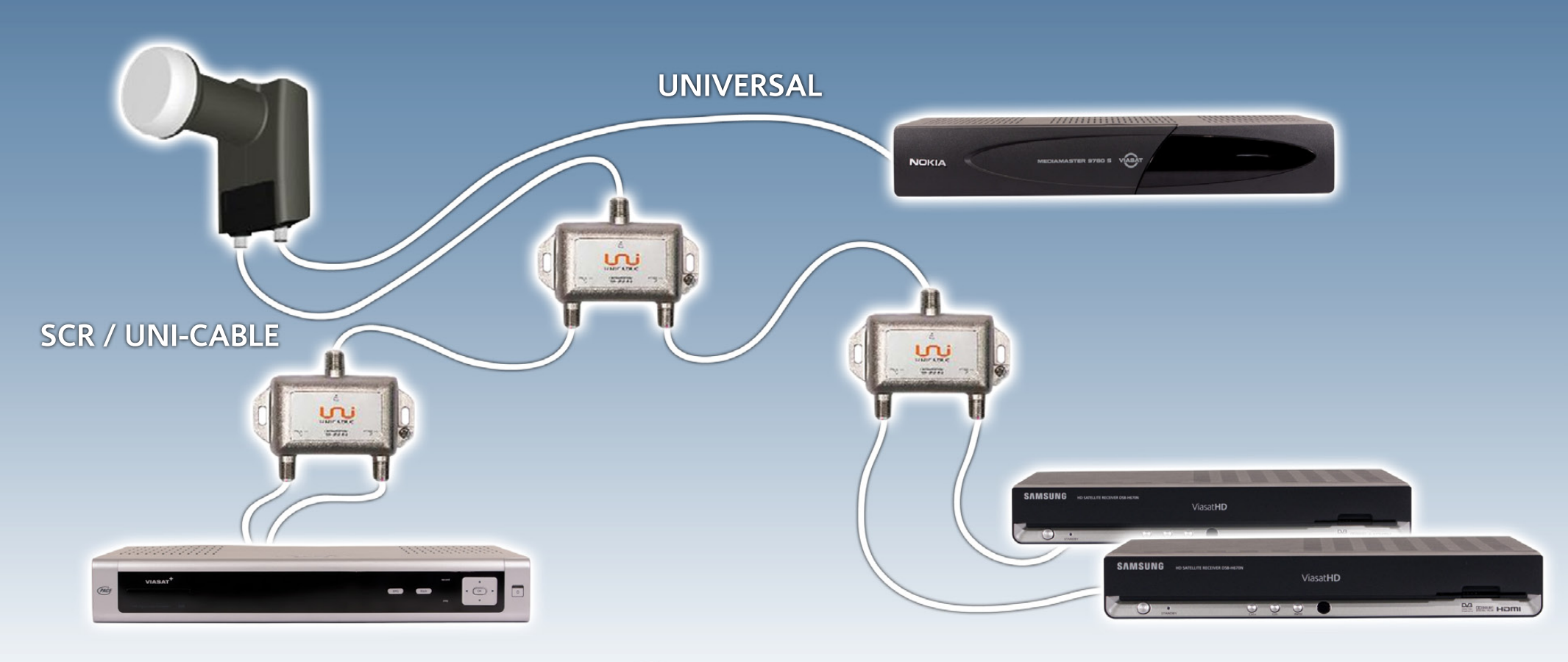

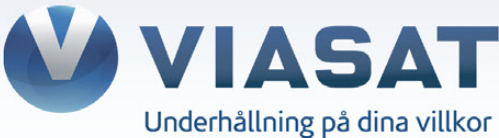

#### Quad-LNB

Bilden visar ett Universal Quad-LNB som är kopplad med två antennkablar till en Pace TDS460NV. Två stycken Samsung DSB-H670N är inkopplade med varsin antennkabel från LNB.

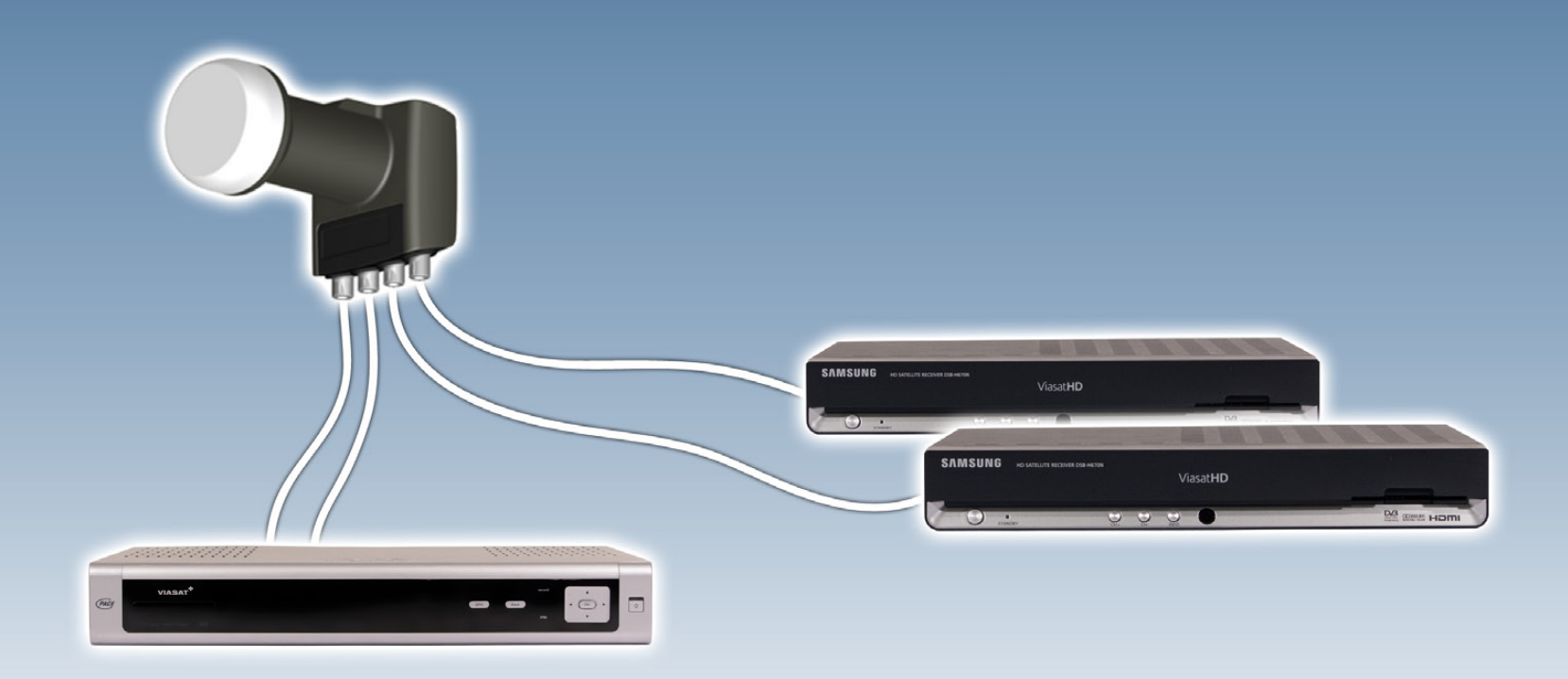

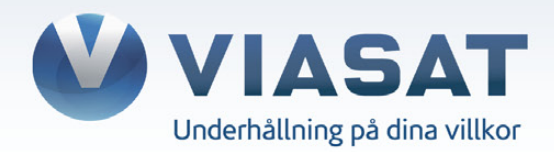

#### **Steg 7.** Kontrollera att nedanstående värden stämmer överens med de som visas i din TV. Klicka sedan OK på din fjärrkontroll.

Frekvens: **12.054 GHz** Polarisation: **Verikal** Symbolhastighet: **27500 Ksymb/s** FEC: **3/4** 

| Hemtransponder  |                                  |         |              |  |  |  |  |  |
|-----------------|----------------------------------|---------|--------------|--|--|--|--|--|
| Frekvens        | 12.054 0                         | iHz     | и ок         |  |  |  |  |  |
| Polarisation    | <ul> <li>✓ Vertikal →</li> </ul> |         |              |  |  |  |  |  |
| Symbolhastighet | 27500 к                          | (symb/s | + BACK       |  |  |  |  |  |
| - ,             |                                  |         | - 0          |  |  |  |  |  |
| FEC             | <ul> <li>∢ 3/4 </li> </ul>       |         |              |  |  |  |  |  |
|                 |                                  |         |              |  |  |  |  |  |
|                 |                                  |         |              |  |  |  |  |  |
|                 |                                  |         | 1 2 ABC      |  |  |  |  |  |
| (BACK) Tillbaka | (ок) Nästa                       |         | 4 сні 5 јкі. |  |  |  |  |  |
| <u> </u>        |                                  |         | 7 PQRS 8 TUV |  |  |  |  |  |
|                 |                                  |         | ¥, 0-        |  |  |  |  |  |

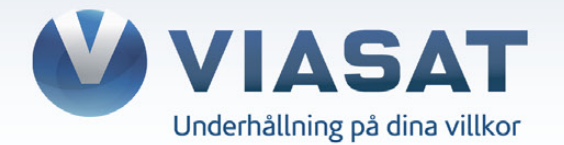

#### **Steg 8.** Klicka på OK på din fjärrkontroll.

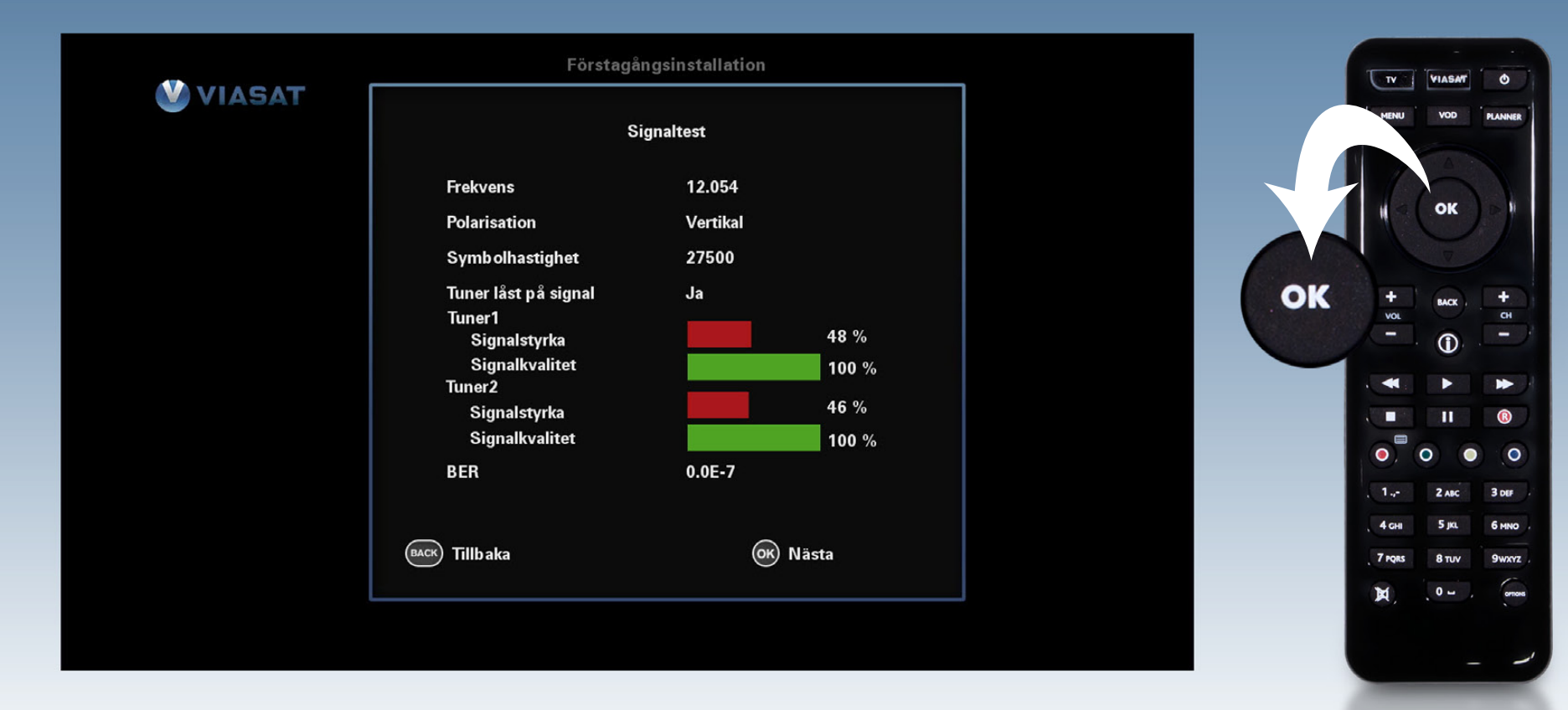

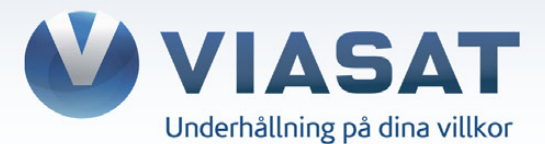

## **Steg 9.** Välj den upplösning som passar din TV bäst: **720p** (HD-Ready) eller **1080i** (Full-HD). Klicka sedan OK på din fjärrkontroll.

|        | Första         | τ                    | TV | VIASA |        |       |
|--------|----------------|----------------------|----|-------|--------|-------|
| VIASAT |                | ндмі                 |    |       | MENU   | VOD   |
|        | Välj upj       | plösning från listan |    |       |        | ок    |
|        |                | <b>720</b> p         |    |       | -      |       |
|        |                | 1080i                |    |       | VOL    | BACK  |
|        |                |                      |    |       | *      | •     |
|        |                |                      |    |       | •      | <br>0 |
|        |                |                      |    | -     | 1      | 2 ABC |
|        | BACK) Tillbaka | ок) Nästa            |    |       | 7 PQRS | 8 TUV |
|        |                |                      |    |       | X,     | 0-    |
|        |                |                      |    |       |        |       |

٥

+ 8 -

R
 O
 3 DEF
 6 MNO
 9wxryz

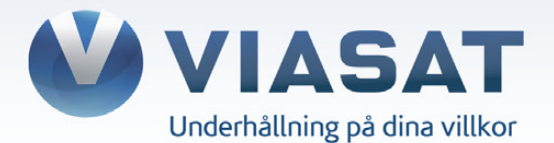

#### **Steg 10.** Digitalboxen startar upp på TV3 och kan nu användas som vanligt.

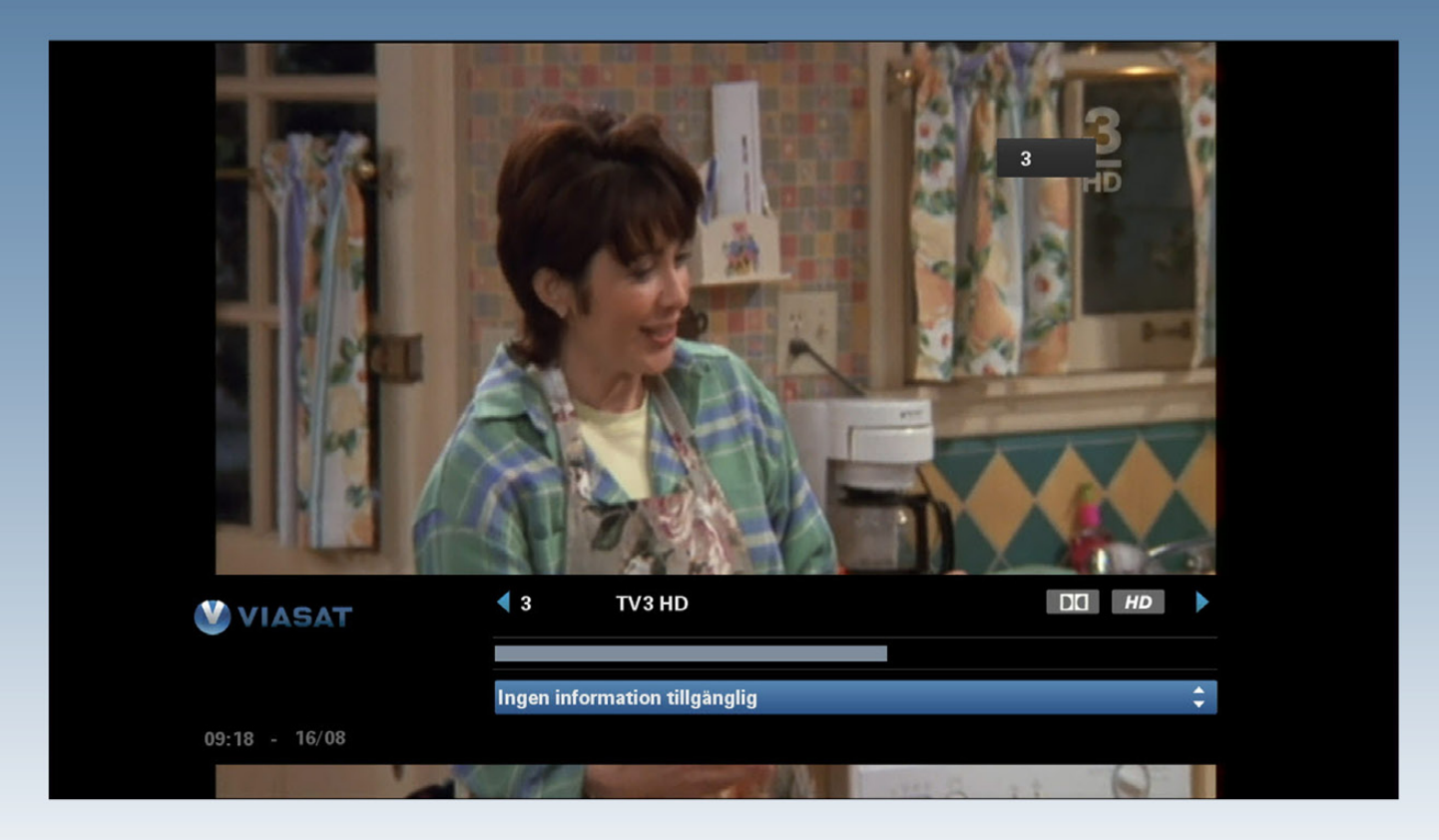

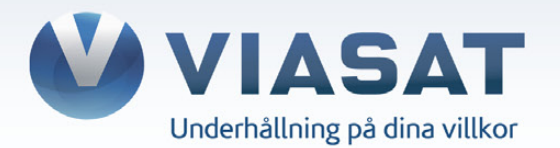